Lecture 08 GEE Change Detection: two-date image differencing

2024-04-22

Sébastien Valade

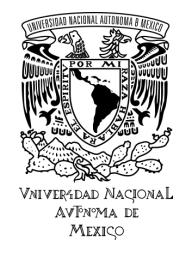

# 1. Introduction

# 2. Case example: detection of a wild fire

- 1. Select pre/post-event images
- 2. Preprocess images
- 3. Compute change map
- 4. Analyze change map

# 1. Introduction

# 2. Case example: detection of a wild fire

- 1. Select pre/post-event images
- 2. Preprocess images
- 3. Compute change map
- 4. Analyze change map

# Change detection:

- ⇒ **Change detection** in remote sensing consists in *capturing differences in images acquired at different times in order to assess how landscape conditions have changed.* Examples:
  - changes in land cover ightarrow e.g., deforestation, urban sprawl, desertification, polar ice loss, etc.
  - changes after natural disasters  $\rightarrow$  e.g., floods, fires, eruptions, etc.

# $\Rightarrow$ Questions which can be addressed:

- has a change occurred?
- what area is affected?
- what is the nature/severity of the change?

 $\Rightarrow$  Challenges which arise: separate the "changes of interest" from the "other changes"

- changes related to seasonal conditions
- changes related to image acquisition conditions:
  - scene illumination (e.g., sun angle, sensor position)
  - atmospheric effects (e.g., clouds)
  - sensor health and processing algorithm (e.g., leading to radiometric inconsistencies)

# Change detection:

- ⇒ **Change detection** in remote sensing consists in *capturing differences in images acquired at different times in order to assess how landscape conditions have changed.* Examples:
  - changes in land cover ightarrow e.g., deforestation, urban sprawl, desertification, polar ice loss, etc.
  - changes after natural disasters  $\rightarrow$  e.g., floods, fires, eruptions, etc.
- $\Rightarrow$  Questions which can be addressed:
  - has a change occurred?
  - what area is affected?
  - what is the nature/severity of the change?

 $\Rightarrow$  Challenges which arise: separate the "changes of interest" from the "other changes"

- changes related to *seasonal conditions*
- changes related to image acquisition conditions:
  - scene illumination (e.g., sun angle, sensor position)
  - atmospheric effects (e.g., clouds)
  - sensor health and processing algorithm (e.g., leading to radiometric inconsistencies)

# Change detection:

- ⇒ **Change detection** in remote sensing consists in *capturing differences in images acquired at different times in order to assess how landscape conditions have changed.* Examples:
  - changes in land cover ightarrow e.g., deforestation, urban sprawl, desertification, polar ice loss, etc.
  - changes after natural disasters  $\rightarrow$  e.g., floods, fires, eruptions, etc.
- $\Rightarrow$  Questions which can be addressed:
  - has a change occurred?
  - what area is affected?
  - what is the nature/severity of the change?
- $\Rightarrow$  Challenges which arise: separate the "changes of interest" from the "other changes"
  - changes related to seasonal conditions
  - changes related to image acquisition conditions:
    - scene illumination (e.g., sun angle, sensor position)
    - atmospheric effects (e.g., clouds)
    - sensor health and processing algorithm (e.g., leading to radiometric inconsistencies)

## Naive method: two-date image differencing

- ⇒ Easiest way to detect changes is to perform *image differencing* between two images (pre- and post-event), by simply subtracting the spectral bands values (or spectral indices values) of the pre-image from that of the post-image, pixel by pixel.
- $\Rightarrow$  The exercise here consists in detecting the changes related the wild fires which affected the region of Palermo in July 2023. The workflow will be as followed:
  - 1. Select images
  - 2. Preprocess images
  - 3. Compute change map
  - 4. Analyze change map

## 1. Introduction

# 2. Case example: detection of a wild fire

- 1. Select pre/post-event images
- 2. Preprocess images
- 3. Compute change map
- 4. Analyze change map

# Step 1: Select pre/post-event images

1. Select two images (before/after the event), trying to minimize the impact of:

- <u>seasonal conditions</u>: select images acquired during the same season
   ⇒ use .filter(ee.Filter.calendarRange(<start>, <end>, 'month')
- atmospheric conditions: select images with the least cloud cover possible

 $\Rightarrow$  Simple approach: use metadata CLOUD\_COVER to select the least clouded image

<u>NB</u>: sorting the collection using the metadata CLOUD\_COVER can help to select the least clouded image. However, keep in mind that this metadata corresponds to a percentage of the cloud cover computed over the entire image footprint  $\Rightarrow$  this might not reflect the cloud cover in your area of interest.

⇒ Advanced approach: compute a cloud score on the area of interest using band 'QA60' <u>NB</u>: the band name 'QA60' is specific to GEE, but is derived from ESA's cloud mas MACK CLOUDES and the second state of the second state of the second state

# **Step 1: Select pre/post-event images**

1. Select two images (before/after the event), trying to minimize the impact of:

- <u>seasonal conditions</u>: select images acquired during the same season
   ⇒ use .filter(ee.Filter.calendarRange(<start>, <end>, 'month')
- atmospheric conditions: select images with the least cloud cover possible
  - $\Rightarrow$  Simple approach: use metadata CLOUD\_COVER to select the least clouded image

<u>NB</u>: sorting the collection using the metadata CLOUD\_COVER can help to select the least clouded image. However, keep in mind that this metadata corresponds to a percentage of the cloud cover computed over the entire image footprint  $\Rightarrow$  this might not reflect the cloud cover in your area of interest.

 $\Rightarrow$  Advanced approach: compute a *cloud score* on the area of interest using band 'QA60'

<u>NB</u>: the band name 'QA60' is specific to GEE, but is derived from ESA's cloud masks 'MSK\_CLOUDS' subtypes "OPAQUE" & "CIRRUS"

# **Step 1**: Select pre/post-event images

- 1. Select two images (before/after the event):
  - $\Rightarrow$  Simple approach: select pre-event image using metadata CLOUD\_COVER

```
# Select image collection and bands
image collection = (ee.ImageCollection('COPERNICUS/S2 HARMONIZED')
                      select(
                         ['B2', 'B3', 'B4', 'B8', 'B11', 'B12'],
                                                               # selected bands
                         ['blue', 'green', 'red', 'nir', 'swir1', 'swir2'] # renamed bands (for convenience)
                     ))
# Select pre-event image
point = ee.Geometry.Point([13.33, 38.13]) # select region of interest
ti. tf = '2019-01-01'. '2022-01-01' # select time interval
ti month. tf month = 8, 10
                           # select month interval (season)
image pre = (image collection
                .filterBounds(point)
                filterDate(ti, tf)
                .filter(ee.Filter.calendarRange(ti month, tf month, 'month'))
                .sort('CLOUD_COVER') # sort collection by cloud cover
                .first())
                         # select least clouded image
image pre date = ee.Date(image pre.get('system:time start')).format('YYYY-MM-dd').getInfo()
```

 $\Rightarrow$  advanced approach: select pre-event image using cloud score computed on the area of interest

```
# Function to add cloud bands from QA60 band
def add cloud bands(image):
    cloud bit mask = 1 \le 10 # = 1024 (opaque cloud)
    cirrus bit mask = 1 << 11 # = 2048 (cirrus cloud)
    cloud opaque = image, select('QA60'), eq(cloud bit mask), rename('cloud opaque')
    cloud_cirrus = image.select('QA60').eq(cirrus_bit_mask).rename('cloud_cirrus')
    cloud free = image.select('QA60').eq(0).rename('cloud free')
    cloud_opaque_and_cirrus = cloud_opaque.Or(cloud_cirrus).rename('cloud_opaque_and cirrus') # cloud+cirrus
    return image addBands ([cloud opaque, cloud cirrus, cloud free, cloud opaque and cirrus]) # add bands to image
# Function to calculate mean value of 'cloud opaque and cirrus' band in aoi
def get cloudscore aoi(image):
    mean value = image.select('cloud opaque and cirrus').reduceRegion(reducer=ee.Reducer.mean(), geometry=aoi geometry)
    return image set ('cloud score aoi'. mean value get ('cloud opaque and cirrus')) # add 'cloud score aoi' as property
aci geometry = ee.Geometry.Rectangle(coords=Map.user roi coords()) # Geometry from rectangle drawn on map
image_collection = (ee.ImageCollection('COPERNICUS/S2 HARMONIZED')
                   filterBounds(point)
                   .filterDate(ti, tf)
                   .filter(ee,Filter,calendarBange(ti month, tf month, 'month'))
                   .map(add cloud bands) # add cloud bands derived from 'QA60'
                   .map(get cloudscore aoi) # compute cloud score for each image and return as property 'cloud score aoi'
                   .select(['B2', 'B3', 'B4', 'B8', 'B11', 'B12'], ['blue', 'green', 'red', 'nir', 'swir1', 'swir2'])
                   .sort('cloud score aoi')
image pre = image collection.first() \# = image with lowest cloud score on agi
```

# **Step 1: Select pre/post-event images**

- 1. Select two images (before/after the event)
- 2. Clip region of interest (optional)

<u>NB</u>: use *clip* with parsimony as it increases computation time (see Coding Best Practices)

```
# Clip region of interest
lon_min, lon_max = 12.9597, 13.6091
lat_min, lat_max = 37.9648, 38.2878
roi = ee.Geometry.Rectangle([lon_min, lat_min, lon_max, lat_max])
image_pre = image_pre.clip(roi)
image_post = image_post.clip(roi)
```

# Step 1: Select pre/post-event images

- 1. Select two images (before/after the event)
- 2. Clip region of interest (optional)
- 3. Display result

```
Map = geemap.Map()
Map.centerObject(point, 11)
Map.addLayerControl()
vis_params = {'bands': ['red', 'green', 'blue'], 'min': 0, 'max': 2000}
Map.addLayer(image_pre, vis_params, f'Pre-event ((image_pre_date})')
Map.addLayer(image_post, vis_params, f'Post-event ({image_post_date})')
Map
```

# **Step 1: Select pre/post-event images**

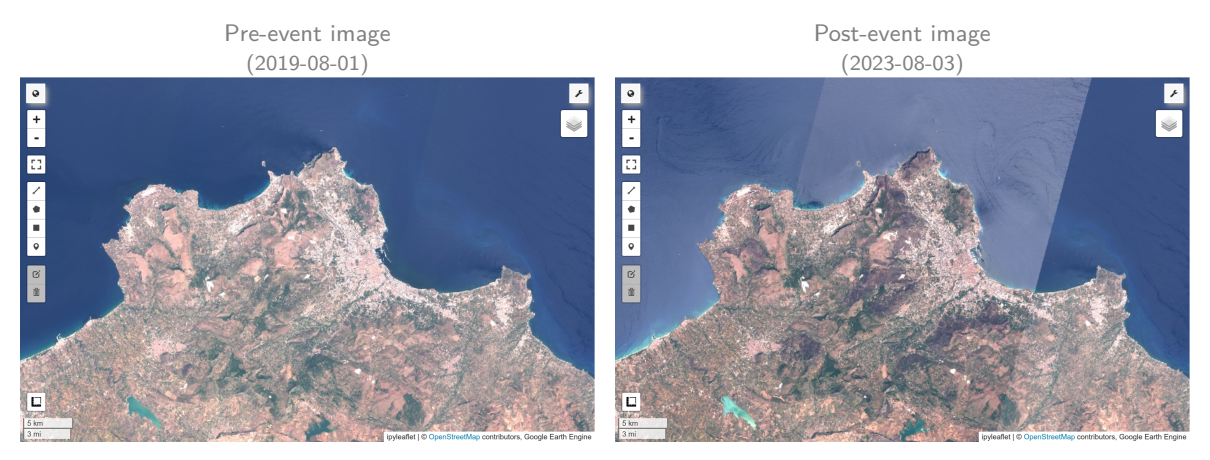

#### 2.2. Preprocess images

# Step 2: Preprocess images

 $\Rightarrow \frac{image \ preprocessing}{order \ to \ ensure \ that} \ each \ pixel \ records \ the \ same \ type \ of \ measurement \ at \ the \ same \ location \ over \ time.$ 

This typically includes:

- image co-registration
  - $\Rightarrow$  ensures that images are in the same projection and have the same pixel size (resampling)
- radiometric and atmospheric corrections

 $\Rightarrow$  ensures that the pixel values are comparable (e.g., convert digital numbers (DN) to reflectance values, calculated either at the *top of the atmosphere* (TOA) or at the *surface*, with or without *atmospheric correction*)

illumination correction

 $\Rightarrow$  correct *local solar incidence* (depends on sensor inclination + sun elevation/azimuth + terrain slope/aspect)  $\rightarrow$  see Canty (2019) Chapter 5

<u>NB</u>: notice the **sunglint** in the post-event image, caused by the specular reflection of sunlight off the water surface directly towards the satellite sensor, which results in bright silvery pixels. (The MSI instrument onboard Sentinel-2 has different detectors which acquire the scene with slightly different viewing angles, thereby resulting in different sunglint patterns. Metadata stores information on sensor/sun viewing angles).

cloud and shadow masking
 ⇒ remove pixels affected by clouds/shadows

#### 2.2. Preprocess images

# Step 2: Preprocess images

 $\Rightarrow$  luckily, the most important preprocessing steps have been applied to the images available in GEE. EX:

- Sentinel-2 (MSI)
  - Top-of-Atmosphere Reflectance: 'COPERNICUS/S2\_HARMONIZED'
    - = Level 1-C processing
    - = top-of-atmosphere reflectance (TOA), orthorectified, harmonized<sup>1</sup>
  - Surface Reflectance: 'COPERNICUS/S2\_SR\_HARMONIZED'
    - = Level 2-A processing
    - = <u>surface reflectance</u>, orthorectified, atmospherically corrected, harmonized<sup>1</sup>
- Sentinel-1 (SAR)
  - Ground Range Detected SAR (log-scaling): 'COPERNICUS/S1\_GRD'
    - = Level 1 GRD processing

= <u>backscattered intensity with log scaling</u> ( $I_{dB} = 10 * log_{10}(I)$ ), single-polarization (VV or VH), sampled in ground range, orthorectified (terrain corrected using DEM), calibrated (thermal noise removal + radiometric calibration)

• Ground Range Detected SAR (log-scaling): 'COPERNICUS/S1\_GRD\_FLOAT'

= same as 'COPERNICUS/S1\_GRD' but without log scaling

<sup>&</sup>lt;sup>1</sup>The "*harmonized*" designation means that the band-dependent offset added to reflectance bands (affecting data after 2022/01/24, processing baseline 04.00) has been removed.

#### 2.3. Compute change map

## Step 3: Compute change map

- $\Rightarrow$  the "naive approach" to computing *change maps* is to <u>substract bands</u> (or <u>substract band compositions</u> such as spectral indices) between the pre-event and post-event images.
- ⇒ the choice of the bands (or band compositions) to substract greatly depends on the type of change to detect (i.e. flooding, fire, urban sprawl, etc.)
- ⇒ in this example we want to detect a *wild fire*, so we will substract the *NBR* (Normalized Burn Ratio) between the pre-event and post-event images, where  $NBR = \frac{NIR SWIR}{NIR + SWIR}$

```
# Calculate Normalized Burn Ratio (NBR) for pre-event and post-event images
nbr_pre = image_pre.normalizedDifference(['nir', 'swir2']).rename('nbr_pre')
nbr_post = image_post.normalizedDifference(['nir', 'swir2']).rename('nbr_post')
# Calculate difference between pre-event and post-event NBR
img_change = nbr_post.subtract(nbr_pre).rename('change')
# Display result
vis_params = {'palette': 'magma', 'min': -1, 'max': 1}
Map.addLayer(img_change, vis_params, 'Change map')
Map.add_colorbar(vis_params, label="NBR change", layer_name='Change map')
```

2.3. Compute change map

# Step 3: Compute change map

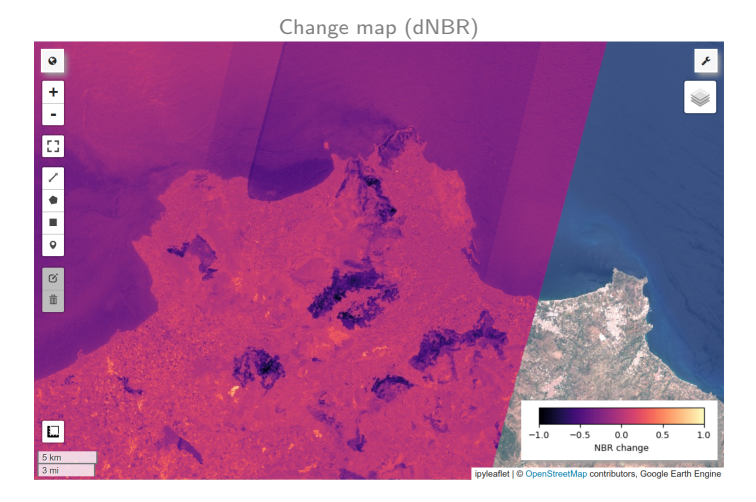

# Step 4: Analyze change map

- $\Rightarrow$  The goal here is to isolate the regions of the change map that correspond to the burned area
- $\Rightarrow~$  This can be achieved by:
  - 1. threshold the change map
    - $\Rightarrow$  select threshold to binarize image in burned/non-burned areas
  - 2. mask the thresholded map
    - $\Rightarrow$  make pixels with value = 0 invalid (i.e. not burned)
  - 3. **update** the burned mask
    - $\Rightarrow$  exclude from the mask the pixels corresponding to water bodies (e.g. lakes, rivers, etc.)
  - 4. analyze the burned mask!
    - 4.1 get the *severity map* of the burned regions
      - $\Rightarrow$  mask the change map using the burned mask and scale colormap to min/max values
    - 4.2 get the *area* of the burned regions
      - $\Rightarrow$  sum the pixel areas of the burned mask
    - 4.3 get the *contour* of the burned regions
      - $\Rightarrow$  reduce mask to vector

# Step 4: Analyze change map

#### 1. Thresholded change map

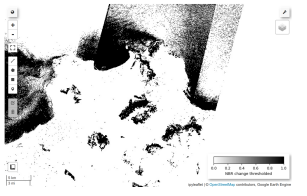

| # Threshold change map                                                                          |
|-------------------------------------------------------------------------------------------------|
| lt_threshold, lt_newval = -0.25, 1 # select threshold and new value = 1 (= valid)               |
| <pre>img_change_thresh = ee.Image(0)  # create image filled with 0 (= invalid)</pre>            |
| <pre>img_change_thresh = img_change_thresh.where(img_change.lte(lt_threshold), lt_newval)</pre> |
| Map.addLayer(img_change_thresh, {'palette':['white', 'black']}, 'Change map thresholded')       |
|                                                                                                 |

#### 2. Mask of burned area

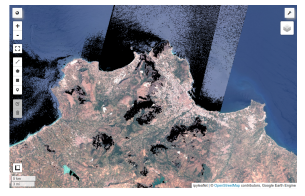

# # Get mask of burned area mask\_burned = img\_change\_thresh.selfMask() # make pixels with value = 0 invalid Map.addLayer(mask\_burned, {'palette':['white', 'black']}, 'Burned mask')

3.1 Water mask

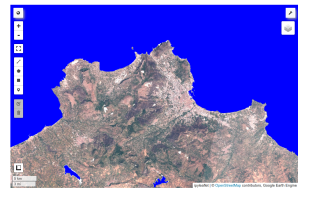

| # Get water bodies (to exclude from burned mask)                                       |
|----------------------------------------------------------------------------------------|
| <pre>water_mask = (ee.Image("JRC/GSW1_1/GlobalSurfaceWater")</pre>                     |
| <pre>.select('occurrence') # frequency with which water was present (since 1984)</pre> |
| .gte(50)                                                                               |
| ) # pixel values: 1=water / None=not-water                                             |
| <pre>Map.addLayer(water_mask, {'palette':['white', 'blue']}, 'water')</pre>            |

#### 3.2. Updated burned mask

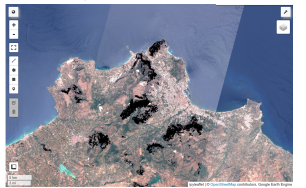

| # Exclude water bodies from burned mask                                                              |
|----------------------------------------------------------------------------------------------------|
| # => need to invert water mask (we need invalid values (= 0) where water is):                        |
| # .unmask => converts None values to 0                                                               |
| # .eq(0) => tests if pixel=0 => where water used to be (=1), sets False (=0=invalid)                 |
| <pre>water_mask_invert = water_mask.unmask(0).eq(0)</pre>                                            |
| <pre>mask_burned = mask_burned.updateMask(water_mask_invert) # Update mask</pre>                     |
| <pre>Map.addLayer(mask_burned, {'palette':['white', 'black']}, 'Burned mask (water excluded)')</pre> |
|                                                                                                    |

4.1 Burned regions severity

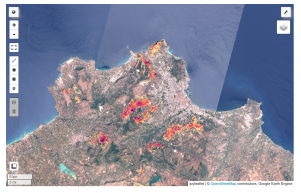

```
# Get burn severity
# => mask `change map` using mask `mask_burned`
burned_severity = img_change.updateMask(mask_burned)
# Get min/max in burned_severity masked image
minMax = burned_severity.reduceRegion(
    reducer=ee.Reducer.minMax(),
    geometry=burned_severity.geometry(),
    maxPixels=ie10,
)
min = minMax.get('change_max').getInfo() # property name = <band_name>_min
max = minMax.get('change_max').getInfo() # property name = <band_name>_max
vis_params = {'palette':'magma', 'min':min, 'max':max}
Map.addLayer(burned_severity, vis_params, 'Burned regions severity')
```

Burned regions severity

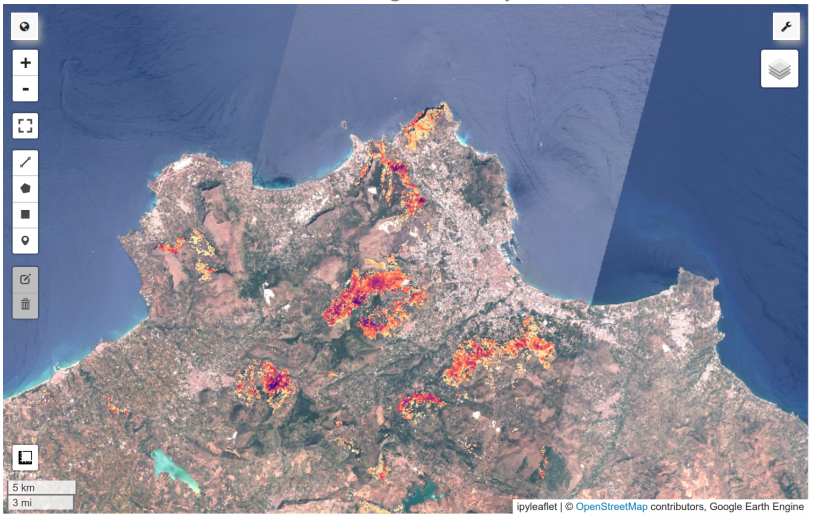

4.2. Compute burned area

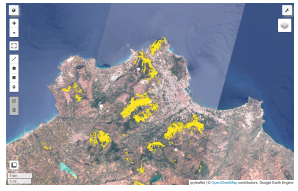

```
# Create a pixel area image in which pixel value = pixel area in m2
# NB: the returned image has a single band called "area"
# NB: you'll notice that the pixel area value changes with the zoom level
      => need to specify pixel scale when performing computation with ee.reduceRegion
      => specify parameter "scale" (or "crs"/"crsTransform")
img pixArea = ee.Image.pixelArea()
mask area = img pixArea.updateMask(mask burned)
# Sum the area of burned pixels
area = mask_area.reduceRegion(
    reducer=ee.Reducer.sum().
    geometry=roi. # clipped region where to compute area.
    scale=10. # nominal scale in meters of the projection to work in
    maxPixels=1e10
# Fetch summed aimg pixArearea property
square meters = area.getNumber('area').round()
hectares = square meters.divide(10000).round() # 1 hectare = 100x100m = 10,000 m2
print('Burned area = {} Ha'.format(hectares.getInfo()))
# Add layer with pixel area
Map.addLaver(mask area, {'palette':'viridis', 'min':0, 'max':3000}, 'pixel area (masked)')
```

Burned regions severity

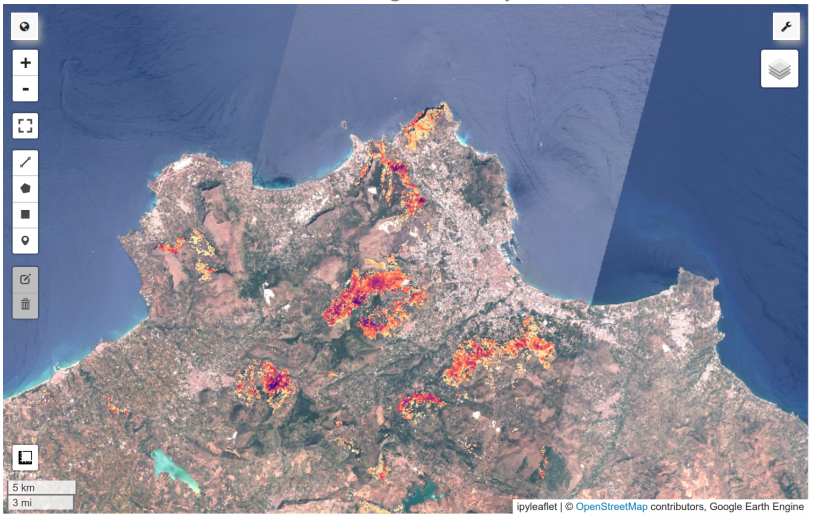

4.3. Contour burned area

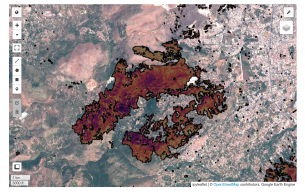

| <pre>fc_burn = mask_burned.reduceToVectors(</pre>            |
|--------------------------------------------------------------|
| geometry=roi,                                                |
| scale=30                                                     |
| ).filterMetadata("label", "equals", 1)                       |
| <pre>Map.addLayer(fc_burn, {}, 'Burned contour in aoi'</pre> |